## FONDO PENSIONE MEDICI

## ISTRUZIONI PER RICHIEDERE UNA NUOVA PASSWORD

Accedi all'AREA RISERVATA attraverso il link che trovi sul sito web del Fondo:

| Codice Fiscale                  |    |
|---------------------------------|----|
| Inserisci II tuo codice fiscale |    |
| Password                        |    |
| Password                        | 4> |
| ACCEDI                          |    |
| Registrati ai servizi onLine    |    |
| Hai dimenticato la password?    |    |

## CLICCA su Hai dimenticato la password?

Ti comparirà una finestra dove ti viene richiesto il tuo codice fiscale

| PASSWORD SMARRITA               |          |
|---------------------------------|----------|
| Codice Fiscale                  |          |
| Inserisci il tuo codice fiscale |          |
| ANNULLA                         | CONTINUA |

Premi CONTINUA

Una volta premuto **CONTINUA** ti comparirà una schermata come questa, in cui ti chiede "**Inserisci il** codice OTP che ti abbiamo spedito sul canale di comunicazione scelto in fase di registrazione":

| Codice Fiscale                                                                                                |                                                                                                    |
|----------------------------------------------------------------------------------------------------|----------------------------------------------------------------------------------------------------|
| SUCCESSION NEWS                                                                                               | 064                                                                                                    |
| Inserisci il codice (<br>scelto in fase di re                                                                 | DTP che ti abbiamo spedito sul canale di comunicazione<br>gistrazione                                                                                                    |
|                                                                                                    | 000000                                                                                                    |
|                                                                                                    | CONFERMA                                                                                                    |
|                                                                                                    |                                                                                                    |
|                                                                                                    | ANNULLA                                                                                                    |
| 1                                                                                                    | RIGENERA OTP                                                                                                    |
|                                                                                                    |                                                                                                    |
| Validită OTP                                                                                                  |                                                                                                    |
| 10 10 SAME                                                                                                    |                                                                                                    |
| Il codice OTP ha u<br>termine verrà re<br>registrazione e dovi<br>o la conferma dell<br>sarà possibile richie | na validità di 5 minuti dalla data della richiesta. Entro tale<br>capitato attraverso il canale selezionato in fase di<br>rà essere utilizzato per effettuare l'accesso all'area riservata<br>a disposizione inserita. Durante il periodo di validità non<br>edere un nuovo codice OTP. Scaduto il periodo di validità, si |

Al posto degli **000000** metti il numero a 6 cifre ricevuto per email o SMS, e clicca **CONFERMA**, ti comparirà questa scritta:

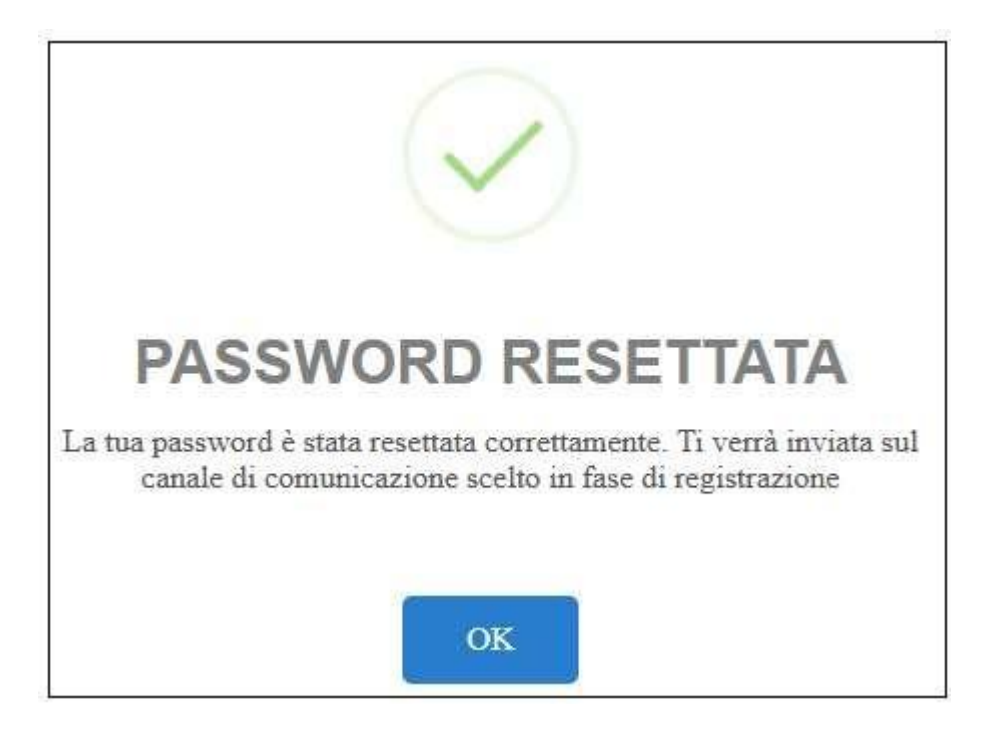

Avrai ricevuto una "**password provvisoria**" per email oppure per SMS, copiala e ritorna sulla schermata iniziale.

Inserisci il tuo codice fiscale e questa "**password provvisoria**":

| Codice Fiscale                                |                     |
|-----------------------------------------------|---------------------|
| Inserisci il tuo codice fiscale               |                     |
| assword                                       |                     |
| Password                                      | <i><b>(</b></i> )   |
| ACCEDI                                        |                     |
| Registrati ai servizi onLine                  |                     |
| lai dimenticato la password?                  |                     |
| Usi combisto il collulare o l'ampil? Poimport | ta il canale sicuro |

Ti verrà richiesto nuovamente: "Inserire il codice OTP che ti abbiamo spedito sul canale di comunicazione scelto in fase di registrazione"

| AREA RISERVATA ISCRITTO                                                                         |                                                                                                    |
|-------------------------------------------------------------------------------------------------|----------------------------------------------------------------------------------------------------|
| Codice Fisca                                                                                    | le                                                                                                    |
| SUDART                                                                                          | MINE-NOGA                                                                                                    |
| Inserisci il c<br>scelto in fas                                                                 | odice OTP che ti abbiamo spedito sul canale di comunicazione<br>e di registrazione                                                                                                    |
|                                                                                                 | 000000                                                                                                    |
|                                                                                                 | CONFERMA                                                                                                    |
|                                                                                                 |                                                                                                    |
|                                                                                                 | ANNULLA                                                                                                    |
| 2                                                                                               | RIGENERA OTP                                                                                                    |
| Validità OTR                                                                                    |                                                                                                    |
| validita OTP                                                                                    |                                                                                                    |
| Il codice OT<br>termine ver<br>registrazione<br>o la confern<br>sarà possibili<br>potrà richied | P ha una validità di 5 minuti dalla data della richiesta. Entro tale<br>rrà recapitato attraverso il canale selezionato in fase di<br>e dovrà essere utilizzato per effettuare l'accesso all'area riservata<br>na della disposizione inserita. Durante il periodo di validità non<br>e richiedere un nuovo codice OTP. Scaduto il periodo di validità, si<br>iere un nuovo codice utilizzando il comando BIGENERA OTP. |

Una volta inserito l'OTP e premuto "CONFERMA", ti apparirà la schermata MODIFICA PASSWORD:

|                                                                                                    | CRD.                                                                                               |
|----------------------------------------------------------------------------------------------------|----------------------------------------------------------------------------------------------------|
|                                                                                                    |                                                                                                    |
| Codice Fiscale                                                                                                    |                                                                                                    |
| Plantistaapingerisettii                                                                                                    |                                                                                                    |
| Vecchia Password o Password di Primo Accesso                                                                                                    |                                                                                                    |
| vecchia password                                                                                                    | <b>4</b> >                                                                                         |
| In caso di primo cambio password inserisci il numero di iscrizione che corrisponde                                                                                                    | alla password di primo accesso                                                                     |
| Nuova password                                                                                                    |                                                                                                    |
| nuova password                                                                                                    | <i><b>(</b></i> )                                                                                  |
| Conferma nuova password                                                                                                    | ঝু                                                                                                 |
| Se hai effettuato un recupero password, nel secondo campo<br>Accesso" devi inserire la password che hai ricevuto dal Fondo<br>password.<br>                                                                    | "Vecchia Password o Password di Prime<br>o Pensione tramite procedura di recuper<br>umeri) di cui: |
| <ul> <li>aimeno un carattere speciale da selezionare tra i seguenti: \$ % &amp; ( @ # = ), : .</li> <li>aimeno un numero;</li> </ul>                                                                           |                                                                                                    |
| <ul> <li>aimeno un carattere speciale da selezionare tra i seguenti: \$ % &amp; ( @ # = ), :,</li> <li>almeno un numero;</li> <li>le lettere maluscole e minuscole sono da considerarsi differenti.</li> </ul> |                                                                                                    |
| <ul> <li>aimeno un carattere speciale da selezionare tra i seguenti: \$ % &amp; ( @ # = ), : .</li> <li>almeno un numero;</li> <li>e lettere maluscole e minuscole sono da considerarsi differenti.</li> </ul> | MODIFICA PASSWORD                                                                                  |

Ti verrà richiesto di inserire la vecchia password, quindi la "**password provvisoria**" ricevuta poco prima e di inserire una "**nuova password**" a tua scelta.

Si raccomanda di seguire Le seguenti regole nella scelta della nuova password:

La password deve essere composta da almeno 8 caratteri alfanumerici (lettere e/o numeri) di cui:

- almeno una lettera maiuscola;
- almeno una lettere minuscola;
- almeno un carattere speciale da selezionare tra i seguenti: \$ % & ( @ # = ), :; \_ + ^;
- almeno un numero;

Le lettere maiuscole e minuscole sono da considerarsi differenti.

Una volta inserita una nuova password, premi il tasto **MODIFICA PASSWORD** ti verrà richiesto un'ultima volta di inserire un nuovo OTP spedito sul canale di comunicazione scelto in fase di registrazione.

1000

|                                                                                                    | RIGENERA OTP                                                                                                    |
|----------------------------------------------------------------------------------------------------|----------------------------------------------------------------------------------------------------|
| Inserisci il codice OTP che ti abbiamo spe                                                              | dito sul canale di comunicazione scelto in fase di registrazione                                                                                  |
| 65H2194                                                                                                 | CONFERMA                                                                                                    |
| Validità OTP                                                                                            |                                                                                                    |
| Il <b>codice OTP</b> ha una validità di 5 minuti dall<br>il canale selezionato in fase di registrazione | a data della richiesta. Entro tale termine verrà recapitato attraverso<br>e dovrà essere utilizzato per effettuare l'accesso all'area riservata o |
| la conferma della disposizione inserita. Dui<br>codice OTP. Scaduto il periodo di validità, si<br>OTP   | rante il periodo di validità non sarà possibile richiedere un nuovo<br>potrà richiedere un nuovo codice utilizzando il comando <b>RIGENERA</b>    |

## Premi CONFERMA e comparirà:

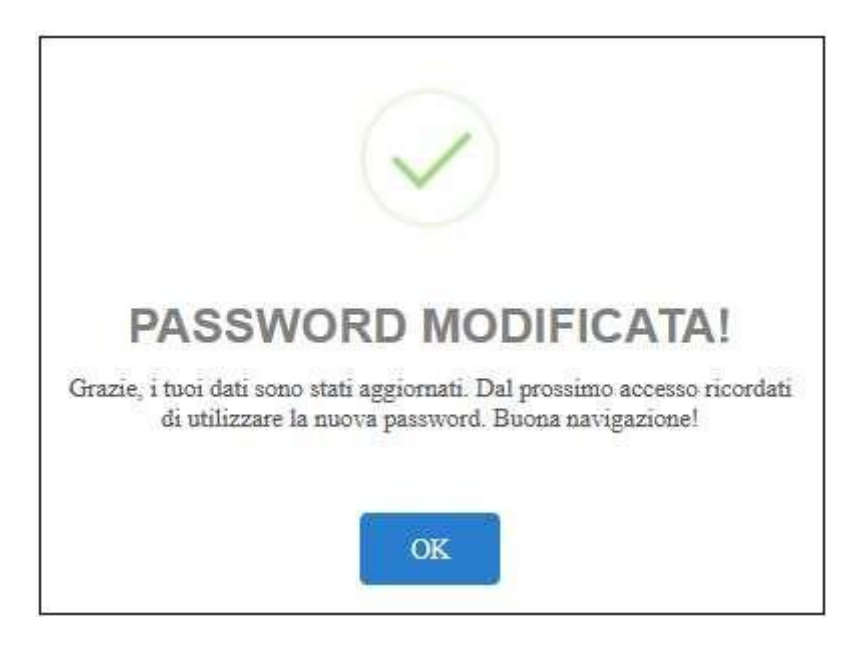

Premendo OK sarai all'interno dell'Area Riservata, buona navigazione!!!